## **Decolorizing Your Pictures**

I am sure that you have seen television commercials in which everything is black and white except for one item...a person/celebrity, or the featured product that is in full color. This is an effective trick because your eyes are drawn to the color image. Here is what you do...

- Stack two copies of the image in Separate Layers.
- Convert one to Grayscale.
- Select most of the image in the color version.
- Delete the selection, leaving a small color subject on top of the grayscale image.

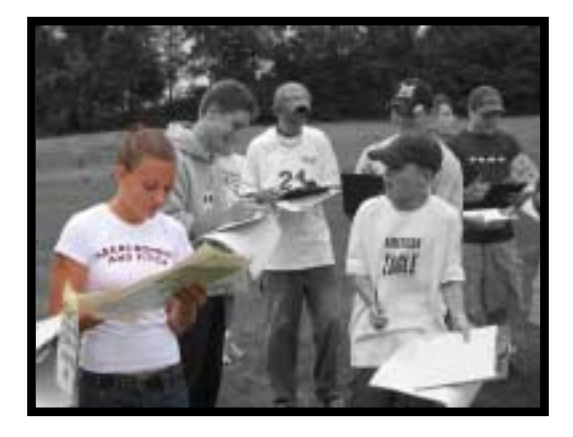

Step-by-Step Directions:

- 1. Open the image your want to use and make a copy of it by choosing Edit→ Copy. Do **NOT** paste it anywhere yet...leave it on the clipboard.
- Select the image & convert it to a grayscale picture by choosing Colors→ Grayscale. You need to turn the image into a 24-bit file by choosing Colors→ Increase Color Depth→ 16 Million Colors.
- 3. Now simply add the color image on top of this one. Select the image (click on title bar...name of file <sup>(☉)</sup>) and choose Edit → Paste → As New Layer. You can check this out by playing with the layer's transparency setting and can see the grayscale picture "peeking" through!
- 4. With the new color layer selected, use the **Freehand Tool** (set to Smart Edge) to trace the subject you want to keep in color.
- 5. When you finish the tracing, choose Selections→ Invert to select everything **EXCEPT** the color subject.
- 6. Choose Edit  $\rightarrow$  Cut to cut most of the color image away.
- 7. Choose Selections→ Select None to finish. You now have a grayscale image with an element in color...Save the image with a **New Name**. ©!